## HOW TO ACCESS SCORE REPORTS

Certification Candidates will have a score report and transcript released on score release.

- 1. Login to your National Board Candidate Management System account.
- 2. Locate in the left navigation "Score Reports" on the candidate dashboard page and click on "Score Reports".

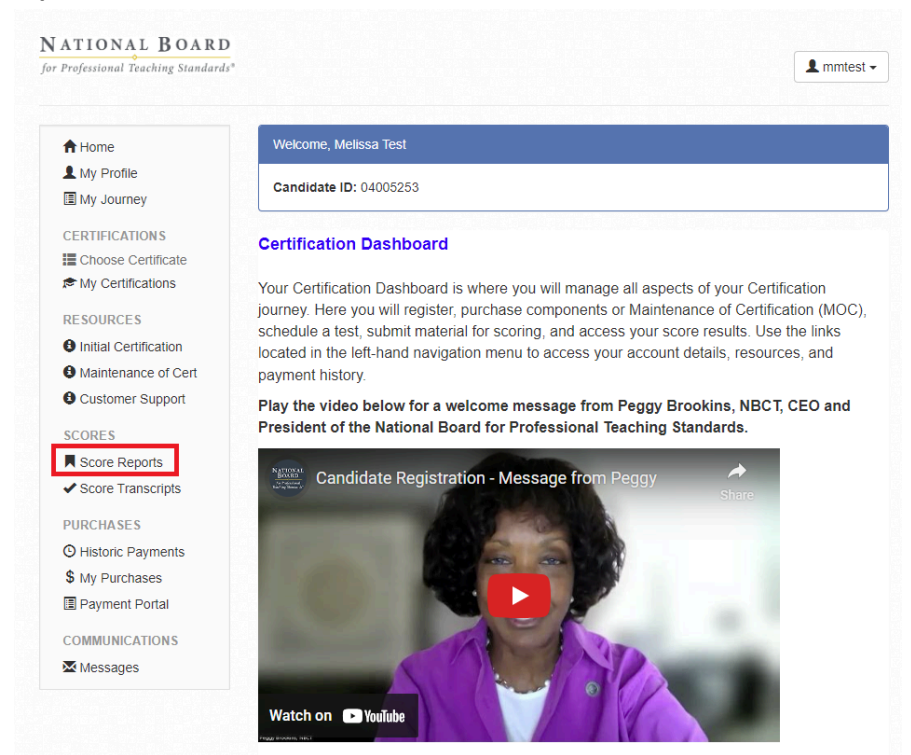

3. The score reports will be listed with the most recent score report listed first.

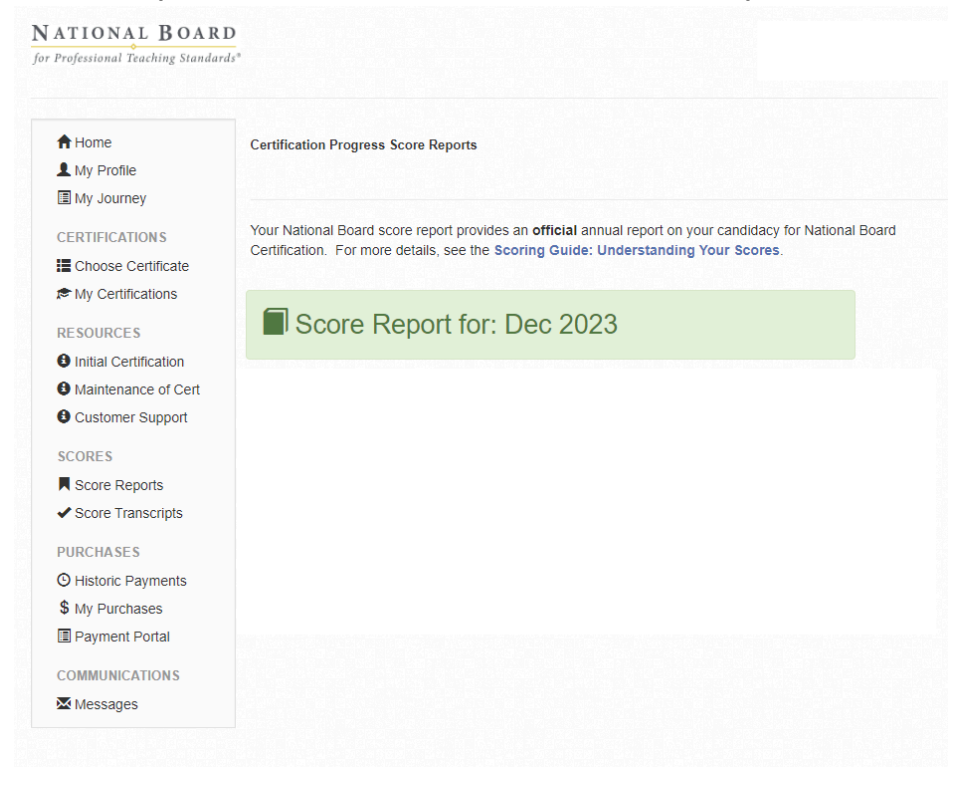

- 4. Select the year for the score release you wish to view. To open the 2024 version, select "Score Report for: Dec 2024").
- 5. You have an option to print or download the score report via the browser.
- 6. To access the transcript, return to your Candidate Dashboard page.
- 7. In the left navigation, click on "Transcript."

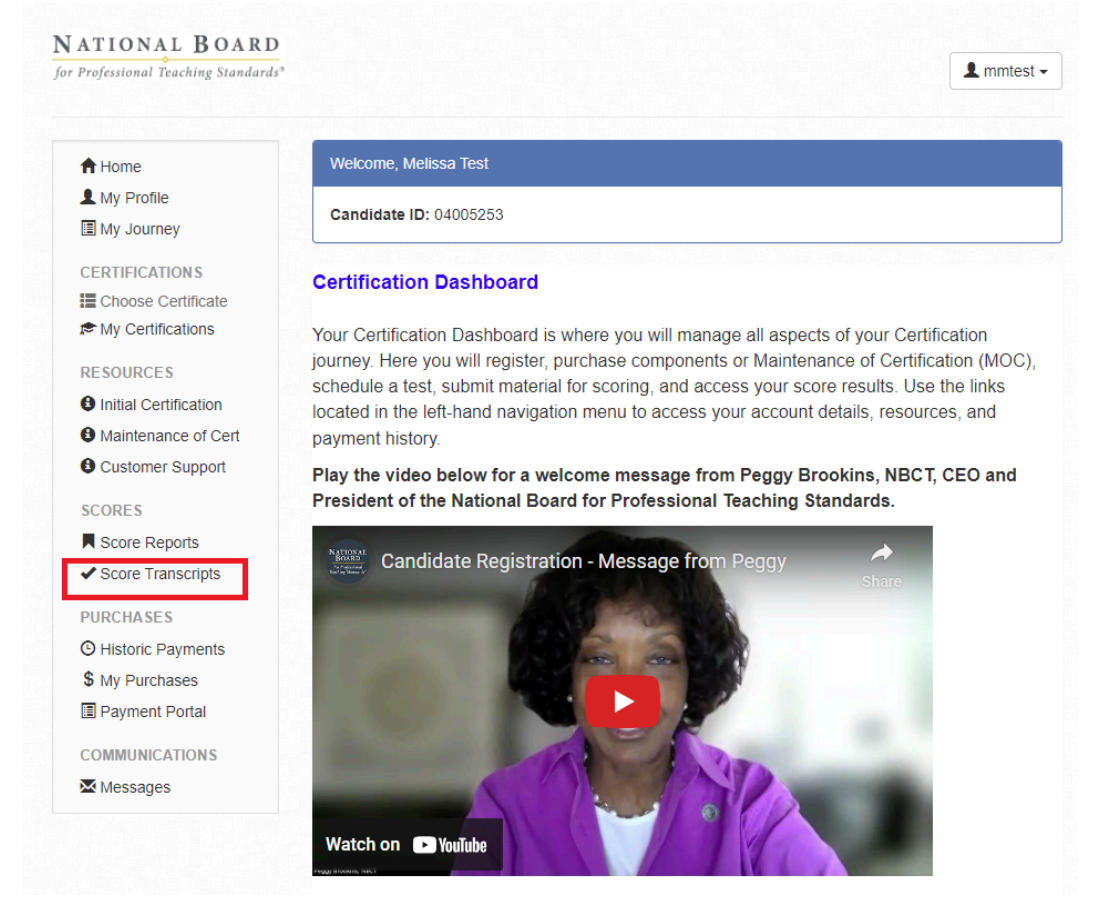

8. The transcript file(s) will be listed with a component label and Date Delivered. The latest transcripts will be listed first. The transcripts with the same Date Delivered will contain the same transcript file.

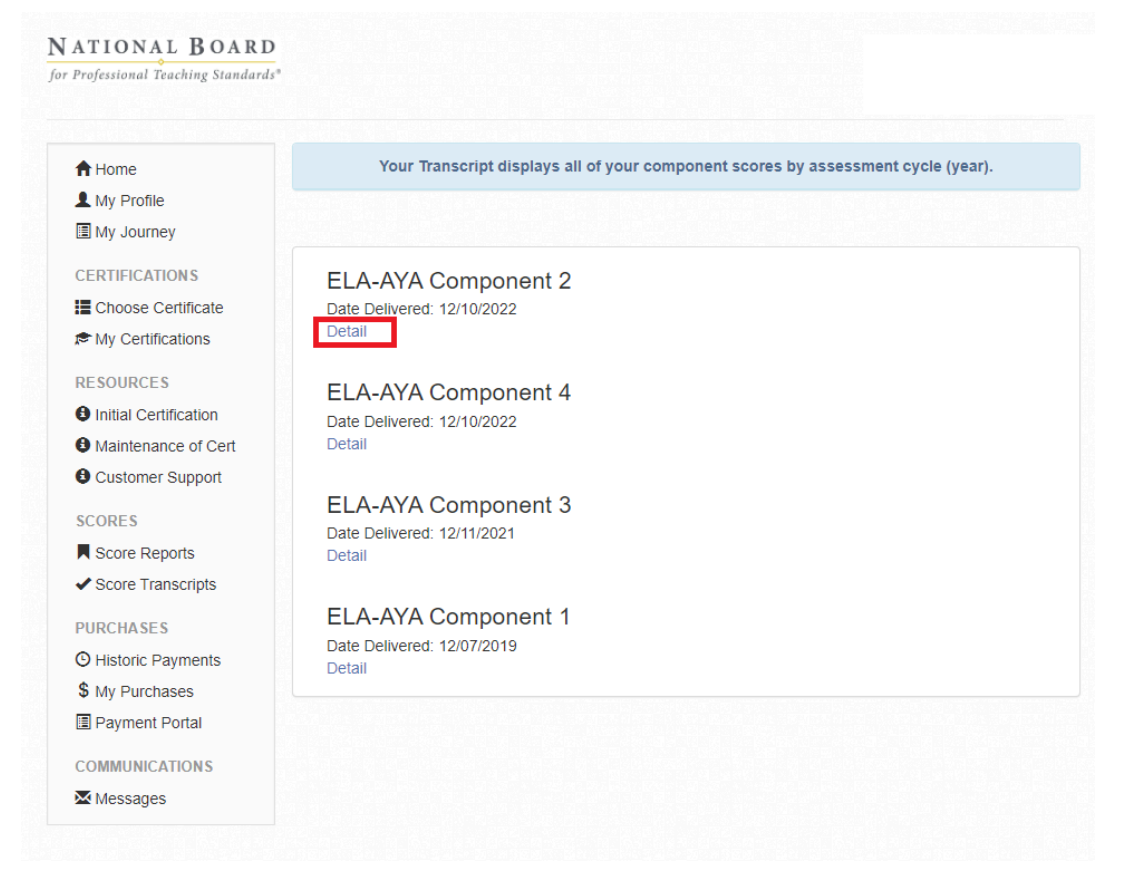

- 9. Click on the "Detail" text to open the transcript file.
- **10.** The transcript will open in a new browser window. You have an option to print or download the score report via the browser.